# 프린트 공유(메인 PC정보 확인 및 공유 설정)

| Canon CDS Application IC Business Manager RemoteCall Microsoft Word 2010 Microsoft OneNote 2010 NA* NA* IC Business Multity I 모든 프로그램 I 프로그램 및 파일 검색 I 스템 종료 > 1 MICROSOT, 및 프린터 로 접속 합니다.                | 응가이       응가(0)         사 정액서 열기(N)         일색 정업 목록 보기(W)         기본 프린터록 성장(A)         인생 기법 성장(C)         프린터 속성(P)         바로 가기 만들기(S)         문제 핵절(T)         정지 재거(N)         속성(R)         응유하려는 제품의 마우스 오른쪽 클릭 후 프린터         속성으로 들어 갑니다. | 응답       전문       전문       전       전       전       전       전       전       0       0       0       0       0       0       0       0       0       0       0       0       0       0       0       0       0       0       0       0       0       0       0       0       0       0       0       0       0       0       0       0       0       0       0       0       0       0       0       0       0                                                                                                    |
|----------------------------------------------------------------------------------------------------|----------------------------------------------------------------------------------------------------|----------------------------------------------------------------------------------------------------|
| 이 프린터 공유에 체크 후<br>공유 이름을 확인 합니다.                                                                                                    | 다. (고종 성정이 완료 되었습니다.                                                                                                    | ● Allet       ● Allet       ● Allet |
| ★ 홈 그룹       ▲ □ X         ★ · 제0관 · 모든 제0관 함목 · 홈 그룹       ▲ ①         ▲ · 제0관 · 모든 제0관 함목 · 홈 그룹       ▲ ②         ▲ · 제0관 · 모든 제0관 함목 · 홈 그룹       ▲ ②         ▲ · · · · · · · · · · · · · · · · · · · | <sup>홍또는 회사</sup><br>공용<br>도메인(현재프로필)<br>각 항목의 세부항목을 모두 켜기로 설정하고<br><b>암호로 보호된 공유</b> 만 끄기로 변경 합니다.                                                                                                    | Windows 버전<br>Windows 7 Professional K<br>Copyright © 2009 Microsoft Corporation. All rights reserved.<br>Service Pack 1<br>새로운 Windows 7 버전의 추가 가능 가져오기<br>시스템<br>중급: 시스템 등급을 사용할 수 있습니다.<br>프로세서: Intel(R) Core(TM) 15-3330 CPU © 3.000 GHz<br>정표된 메오리(RAM): 4.006(33.4168 사용) 추가)<br>시스템 중류: 32비트 운영 제집<br>현 및 터치: 이 디스플레이에 사용할 수 있는 팬 및 터지식 입력이 없습니다.<br>컴퓨터 이름, 도매인 및 작업 그를 설정<br>접류터 이름, 도매인 및 작업 그를 설정<br>데 인 PC의 정 보를 확인 합니다.<br>(제 어판 ᆃ 시스템 및 보안 ᆃ 시스템)                                                                                                    |

### 프린트 공유(메인 PC정보 확인 및 공유 설정)

| [CMD × 시스템종료)<br>중 ( ) 이 이 ( ) ( ) ( ) ( ) ( ) ( ) ( ) ( ) | E C#Window:#ystem32#cmdaws         Iterasoft Uindow: IVersion 6.1.76011         Copyright <c> 2007 Microsoft Corporation. All rights reserved.         C:WSers@tnal)ipconfig.         C:WSers@tnal)ipconfig.         B 령어를 ipconfig라고 입력합니다.</c> | Exa C-WW/ndowskystem32xc/mdcxx         Image: Comparation (a) 1.75811           Copyright <<> 2009 Microsoft Corporation, fill rights reserved.         Image: Comparation (a) 1.75811           C:WisersWtnal/Speenfig         Image: Comparation (a) 1.75811         Image: Comparation (a) 1.75811           Vindows IP 구성         Image: Comparation (a) 1.75811         Image: Comparation (a) 1.75811         Image: Comparation (a) 1.75811           Dig 2 Image: Comparation (a) 1.75811         Image: Comparation (a) 1.75811         Image: Comparation (a) 1.75811         Image: Comparation (a) 1.75811           Dig 2 Image: Comparation (a) 1.75811         Image: Comparation (a) 1.75811         Image: Comparation (a) 1.75811         Image: Comparation (a) 1.75811           Dig 2 Image: Comparation (a) 1.75811         Image: Comparation (a) 1.75811         Image: Comparation (a) 1.75811         Image: Comparation (a) 1.75811           Dig 2 Image: Comparation (a) 1.75811         Image: Comparation (a) 1.75811         Image: Comparation (a) 1.75811         Image: Comparation (a) 1.75811           Comparation (a) 1.75811         Image: Comparation (a) 1.75811         Image: Comparation (a) 1.75811         Image: Comparation (a) 1.75811           Comparation (a) 1.75811         Image: Comparation (a) 1.75811         Image: Comparation (a) 1.75811         Image: Comparation (a) 1.75811           Comparation (a) 1.75811         Image: Comparation (a) 1.75811         Image: Comparation (a) 1.75811 |
|------------------------------------------------------------|----------------------------------------------------------------------------------------------------|----------------------------------------------------------------------------------------------------|
|                                                            |                                                                                                    |                                                                                                    |
|                                                            |                                                                                                    |                                                                                                    |
|                                                            |                                                                                                    |                                                                                                    |
|                                                            |                                                                                                    |                                                                                                    |
|                                                            |                                                                                                    |                                                                                                    |
|                                                            |                                                                                                    |                                                                                                    |
|                                                            |                                                                                                    |                                                                                                    |
|                                                            |                                                                                                    |                                                                                                    |
|                                                            |                                                                                                    |                                                                                                    |
|                                                            |                                                                                                    |                                                                                                    |

### 프린트 공유(서브PC 정보 확인 및 공유 연결-운영체계 일치)

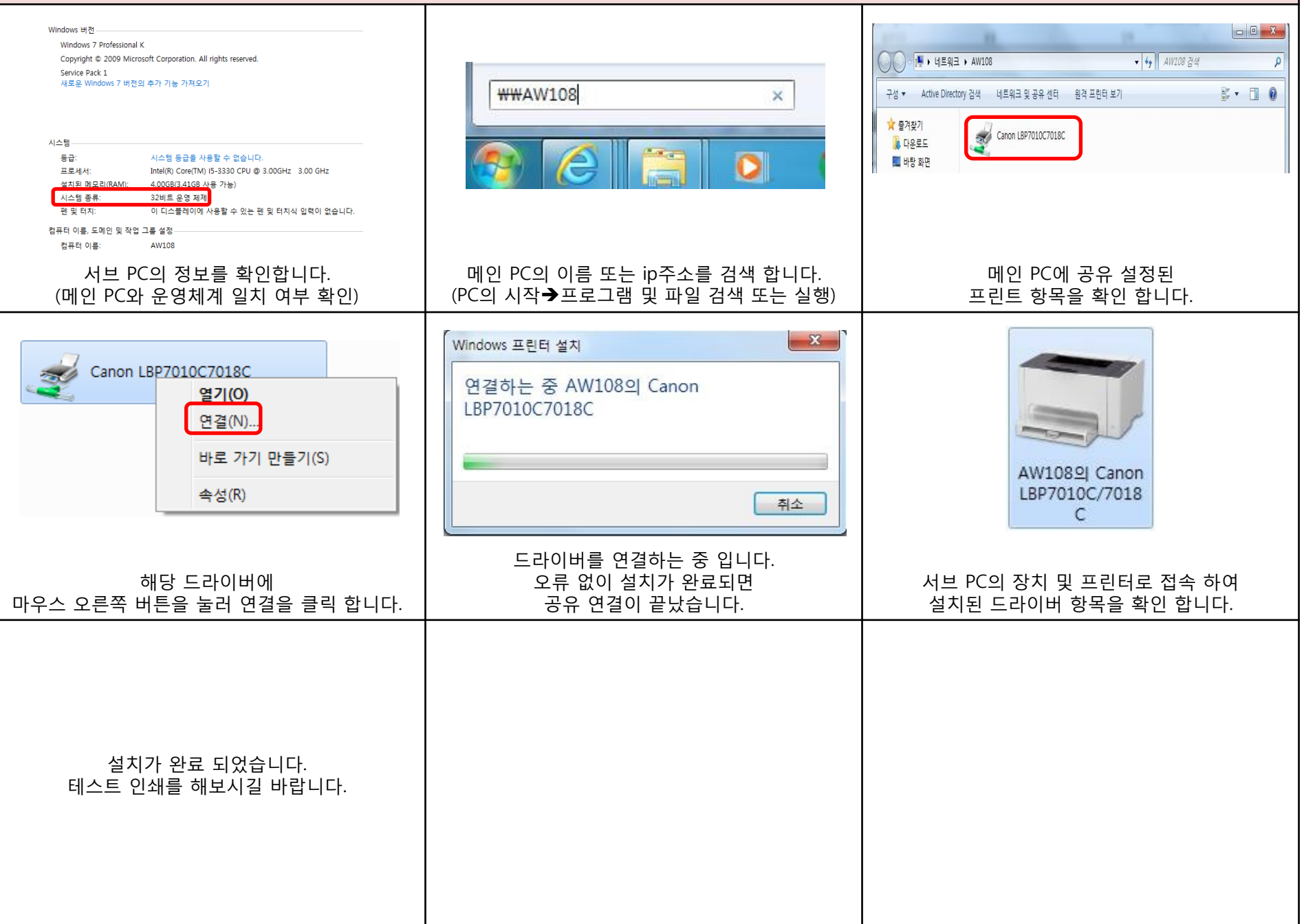

### 프린트 공유(서브PC 정보 확인 및 공유 연결-운영체계 불일치1)

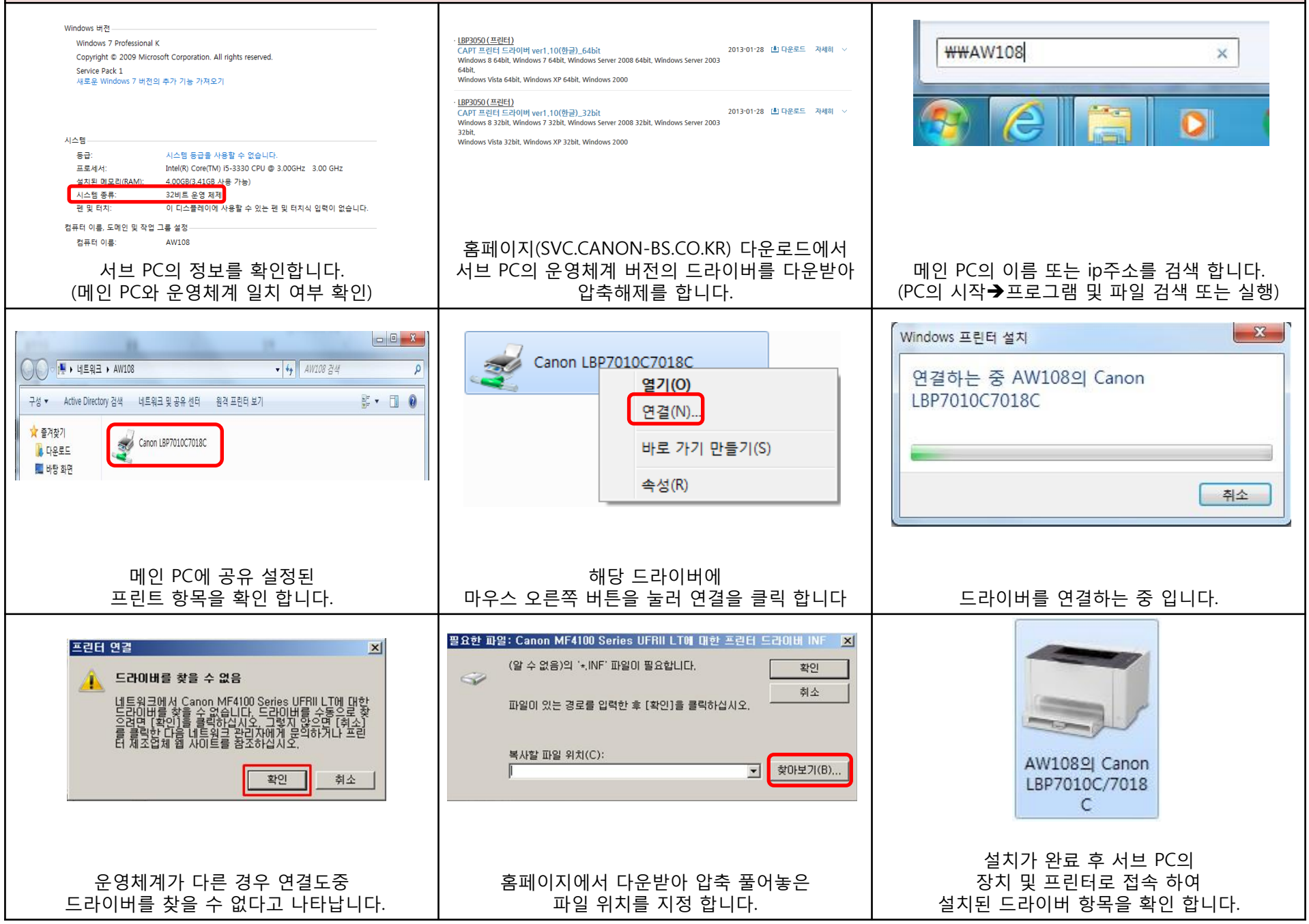

#### 프린트 공유(서브PC 정보 확인 및 공유 연결-운영체계 불일치2)

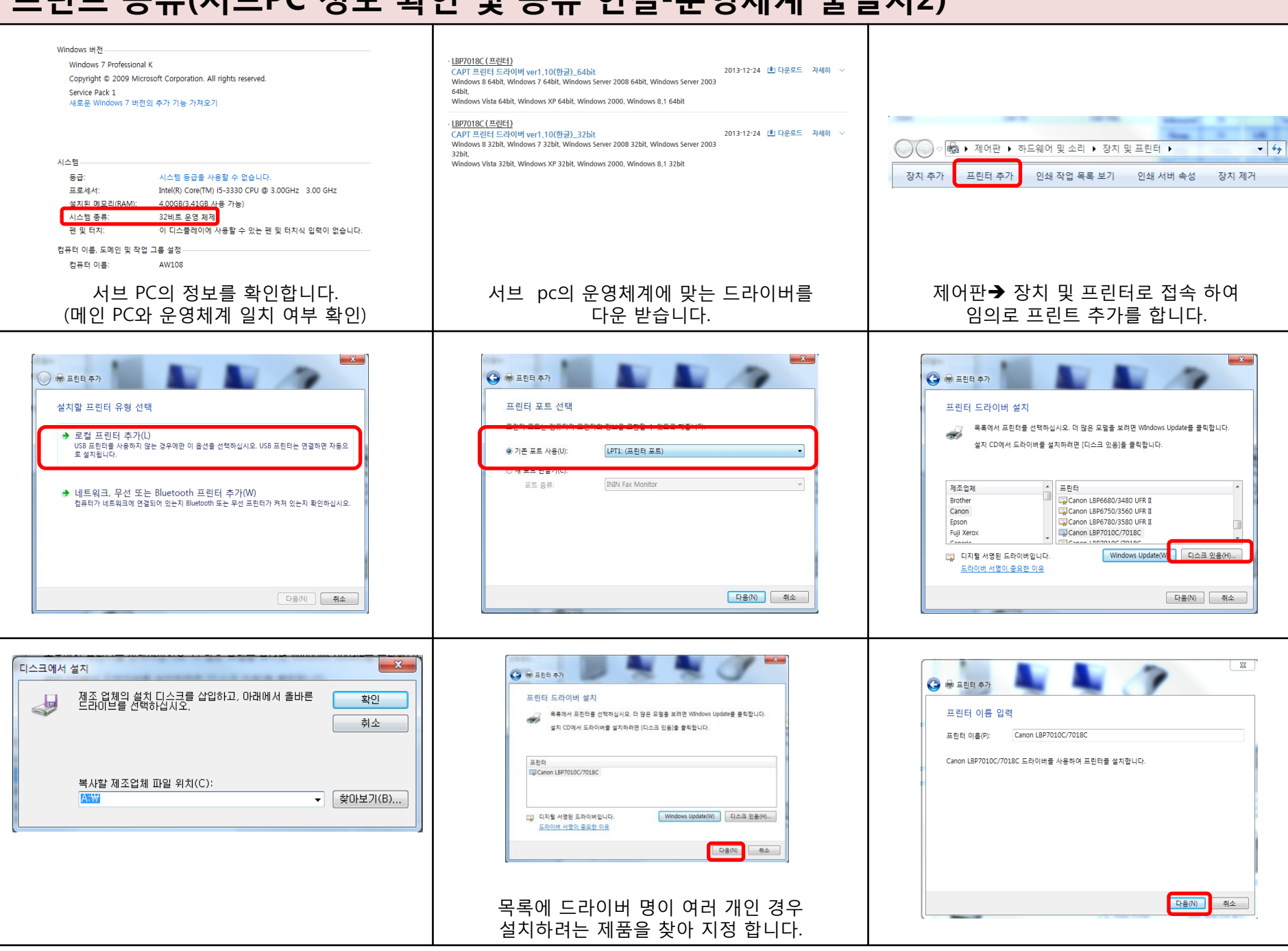

## 프린트 공유(서브PC 정보 확인 및 공유 연결-운영체계 불일치2)

| ▲ 프린터 추가          프린터 설치 중         프린터 설치 중                                                                                          | 교립터 추가         프린터 공유         이 프린터 공유         이 프린터를 공유하려면 곳은 이름을 제공해야 합니다. 제안된 이름을 사용하거나 새 이름을 입력할 수 있습니다.         이 프린터 공유, 이 등은 다른 네트워크 사용차가 할 수 있습니다.         ···································· | ★ 프린터 추가          Canon LBP7010C/7018C을(를) 추가했습니다.         기본 프린터로 설정(D)         그런트가 제대로 착동하고 있는지 확인하거나 프린터에 대한 문제 해결 정보를 보려면 테스트 페이지를 안석하십시오.         텍스트 페이지 안석(P)         택ΔΕ 페이지 안석(P) |
|----------------------------------------------------------------------------------------------------|----------------------------------------------------------------------------------------------------|----------------------------------------------------------------------------------------------------|
| Canon<br>LBP7010C/7018<br>C                                                                                                    | *****AW108       ×         ····································                                                                                                    | C       · · · · · · · · · · · · · · · · · · ·                                                                                                    |
| 장치 및 프린터에 설치된 드라이버가 확인 됩니다.<br>₩indows 프린터 설치<br>연결하는 중 AW108의 Canon LBP7010C7018C<br>프라이버를 연결하는 중 입니다. 오류 없이 설치가 완료되면 공유 연결이 끝났습니다. | (PC의 시작→프로그램 및 파일 검색 또는 실행)                                                                                                    |                                                                                                    |

## 프린트 공유 연결 안될때

![](_page_6_Picture_1.jpeg)